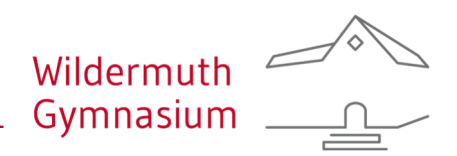

Netzwerkbetreuung/IT Alexander Vötterle Telefon: 07071/204-1557 E-Mail: support@wildermuth-gymnasium.de

# **Dienst-Mailaccount – Anleitung**

7.3.2025

Liebe Kollegin, lieber Kollege,

Sie können Ihre Dienst-Mails über einen Browser abrufen. Geben Sie dazu in der Adresszeile des Browsers die URL

## https://webmail.skom-server.de/

ein. Den Link finden Sie auch auf die Wildermuth-Homepage unter Service -> Nützliche Links.

Bitte beachten Sie, dass vorerst weiterhin die von mir vergebenen, temporären Passwörter verwendet werden. Die Möglichkeit zur Änderung des Passworts wird erst nach vollständigem Abschluss des Umzugs freigegeben.

## Abruf von E-Mails mit Mailclients:

Sie können die Ihre dienstlichen E-Mails auch mithilfe von Mailclients abrufen. Im Folgenden wird das Vorgehen am Beispiel Thunderbird, Outlook, Android-Mail-App und iOS-Mail-App (jeweils in den aktuellen Versionen) beschrieben.

Es wird zum einen die die Neueinrichtung von Accounts für den Mailabruf beschrieben, zum anderen die Umstellung des bestehenden BelWue-Accounts auf den neuen Mailserver (bei iOS-Geräten nur die Neueinrichtung).

Wenn Sie unsicher sind, ist der einfachere Weg zumeist, dass Sie Ihren alten Dienst-Mailaccount löschen und anschließend neu einrichten.

#### Inhaltsverzeichnis:

| 1.                   | Neueinrichtung                                                                                  | 2                |
|----------------------|-------------------------------------------------------------------------------------------------|------------------|
| a                    | Thunderbird (Neueinrichtung)                                                                    | 2                |
| b                    | Outlook (Neueinrichtung)                                                                        | 3                |
| C)                   | Android-Mail-App (Neueinrichtung)                                                               | 4                |
| d                    | iOS-Mail-App (Neueinrichtung)                                                                   | 5                |
|                      |                                                                                                 |                  |
| 2.                   | Umstellung                                                                                      | 6                |
| 2.<br>a)             | Umstellung<br>Thunderbird (Umstellung)                                                          | 6<br>6           |
| 2.<br>a)<br>b)       | Umstellung<br>Thunderbird (Umstellung)<br>Outlook (Umstellung)                                  | 6<br>6<br>7      |
| 2.<br>a)<br>b)<br>c) | Umstellung<br>Thunderbird (Umstellung)<br>Outlook (Umstellung)<br>Android-Mail-App (Umstellung) | 6<br>6<br>7<br>7 |

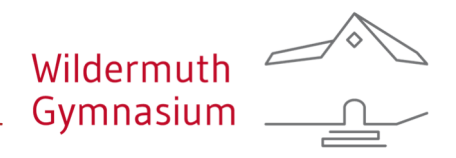

## 1. Neueinrichtung

## a) Thunderbird (Neueinrichtung)

Öffnen Sie Datei | Neu | E-Mail. Geben Sie anschließend Ihre Zugangsdaten ein.

| petterle@wildermuth-gymnasium.de 🔘 I    | Conten-Einstellungen     | ×         | 📴 Konto einrichten        | ×        |
|-----------------------------------------|--------------------------|-----------|---------------------------|----------|
|                                         |                          |           |                           |          |
|                                         |                          |           |                           |          |
| Bestehende E-Mail-Ad                    | resse einrichte          | en        |                           |          |
| Geben Sie zur Verwendung Ihrer derzeiti | gen E-Mail-Adresse deren | Zugangsd  | aten ein.                 |          |
| Thunderbird wird automatisch nach funk  | ionierenden und empfohle | nen Serve | r-Konfigurationen suchen. |          |
|                                         |                          |           |                           |          |
| Ihr vollständiger Name                  |                          |           |                           |          |
| Alexander Vötterle                      |                          | 0         |                           |          |
|                                         |                          |           |                           |          |
| E-Mail-Adresse                          |                          | -         |                           | O B      |
| admin@wildermuth-gymnasium.de           |                          | 0         |                           | 12 21 18 |
| Decement                                |                          |           |                           | 4 215    |
|                                         |                          | es b      | an C                      |          |
|                                         |                          | 12        |                           | 1100     |
| Passwort speichern                      |                          |           | 6                         |          |
|                                         |                          |           |                           |          |
|                                         |                          |           |                           |          |

Der Mail-Client sollte nun das Konto automatisch einrichten:

| 2 | IMAP<br>Ordner und E-Mails mit dem Server synchronisieren<br>Posteingangs-Server IMAP SSL/TLS<br>mail.wildermuth-gymnasium.de |  |  |  |  |  |
|---|----------------------------------------------------------------------------------------------------|--|--|--|--|--|
|   |                                                                                                    |  |  |  |  |  |
|   |                                                                                                    |  |  |  |  |  |
|   | Benutzername<br>admin                                                                                                    |  |  |  |  |  |
|   | POP3                                                                                                    |  |  |  |  |  |
| ) |                                                                                                    |  |  |  |  |  |

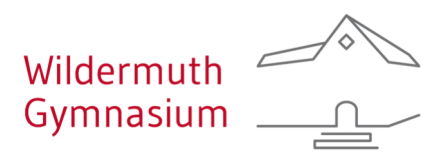

## b) Outlook (Neueinrichtung)

Öffnen Sie Datei | Kontoeinstellungen | Neu.

#### Konto automatisch einrichten Outlook kann Ihre E-Mail-Konten automatisch konfigurieren.

| • E-Mail-Konto              |                                                   |                                |
|-----------------------------|---------------------------------------------------|--------------------------------|
| Ihr Name:                   | Jonas Friz                                        |                                |
|                             | Beispiel: Heike Molnar                            |                                |
| E-Mail-Adresse:             | friz@wildermuth-gymnasium.de                      |                                |
|                             | Beispiel: heike@contoso.com                       |                                |
| Kennwort:                   | *****                                             |                                |
| Kennwort erneut eingeben:   | *****                                             | ]                              |
|                             | Geben Sie das Kennwort ein, das Sie vom Internetd | lienstanbieter erhalten haben. |
| O Manuelle Konfiguration of | der zusätzliche Servertypen                       |                                |
|                             |                                                   | < Zurück Weiter >              |

Geben Sie Ihren Namen, Ihre E-Mailadresse und Ihr temporäres Passwort ein. Klicken Sie anschließend auf "Weiter". Der Mail-Client sollte nun das Konto automatisch einrichten.

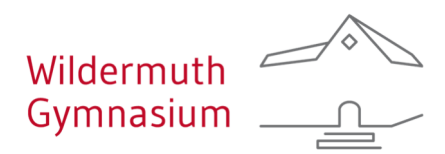

## c) Android-Mail-App (Neueinrichtung)

Fügen Sie in Ihrer Mail-App ein Konto hinzu und geben Sie Ihre Zugangsdaten ein. Die Mail-App richtet nun das Konto automatisch ein. Achten Sie darauf, dass das Konto als IMAP-Konto eingerichtet wird.

| 13:51                               | ক্রি• .⊪ 54% ∎ |
|-------------------------------------|----------------|
| < Einrichten eine                   | es Kontos      |
| admin@wildermuth-                   | gymnasium.de   |
|                                     |                |
| O Passwort anzeig                   | gen            |
| <ul> <li>Als Standard-E-</li> </ul> | Mail           |
|                                     |                |
| Manuelles Setup                     | Anmelden       |

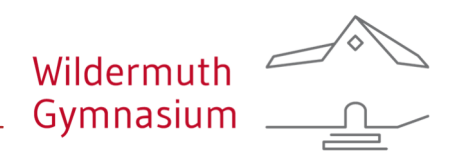

## d) iOS-Mail-App (Neueinrichtung)

Öffnen Sie die Einstellungen der Mail-App (Einstellungen | Apps | Mail) und fügen Sie ein Mail-Account hinzu. Gehen Sie auf Andere | Mail-Account hinzufügen und geben Sie dort Ihre Zugangsdaten ein (mit zugehörigem Passwort, dieses wird im Screenshot nicht angezeigt).

| Abbrechen  | Neuer Account                     | Weiter |
|------------|-----------------------------------|--------|
| Name       | Alexander Vötterle                |        |
| E-Mail     | voetterle@wildermuth-gymnasium.de |        |
| Passwort   |                                   |        |
| Beschreibu | ng Wildermuth-Gymnasium           |        |
|            |                                   |        |
|            |                                   |        |
|            |                                   |        |
|            |                                   |        |
|            |                                   |        |
|            |                                   |        |
|            |                                   |        |
|            |                                   |        |
|            |                                   |        |

Drücken Sie weiter und füllen Sie den folgenden Dialog komplett aus. Geben Sie dazu sowohl beim Server für eingehende Mails, als auch beim Server für ausgehende Mails jeweils den Hostname *mail.wildermuth-gymnasium.de* und Ihre Zugangsdaten ein.

| Abbrechen                                      | Neuer Account                        | Weiter |  |  |
|------------------------------------------------|--------------------------------------|--------|--|--|
|                                                |                                      |        |  |  |
| Name                                           | Alexander Vötterle                   |        |  |  |
| E-Mail                                         | voetterle@wildermuth-gymnasium.de    |        |  |  |
| Beschreibung Wildermuth-Gymnasium              |                                      |        |  |  |
| SERVER FÜR E                                   | INTREFFENDE E-MAILS                  |        |  |  |
| Hostname                                       | mail.wildermuth-gymnasium.de         |        |  |  |
| Benutzerna                                     | me voetterle@wildermuth-gymnasium.de |        |  |  |
| Passwort                                       |                                      |        |  |  |
| SERVER FÜR A                                   | USGEHENDE E-MAILS                    |        |  |  |
| Hostname                                       | mail.wildermuth-gymnasium.de         |        |  |  |
| Benutzername voetterle@wildermuth-gymnasium.de |                                      |        |  |  |
| Passwort                                       |                                      |        |  |  |
|                                                |                                      |        |  |  |

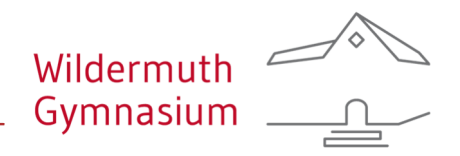

## 2. Umstellung

## a) Thunderbird (Umstellung)

Öffnen Sie die Konten-Einstellungen und tragen Sie als Server *mail.wildermuth-gymnasium.de* ein. Die Ports ändern sich nicht. Die Authentifizierungsmethode muss auf *Passwort, normal* geändert werden.

| Posteingang - voetterle@wildermuth-g 🐯                                                         | Einstellungen X 🔞 Konten-Einstellungen X                |                           |
|------------------------------------------------------------------------------------------------|---------------------------------------------------------|---------------------------|
| ✓ ☎ admin@wildermuth-gymnasium.de ★<br>Segrer_Einstellungen                                    | Server-Einstellungen                                    |                           |
| Kopien & Ordnessieren<br>Verfassen & Adressieren<br>Junk-Filter                                | Servertyp: IMAP<br>Server: mail.wildermuth-gymnasium.de | Port: 993 A Standard: 993 |
| Synchronisation & Speicherplatz<br>Ende-zu-Ende-Verschlüsselung<br>Empfangsbestätigungen (MDN) | Benutzername: admin@wildermuth-gymnasium.de             |                           |
| V 🖻 voetterle@wildermuth-gymnasium.de                                                          | Sicherheit und Authentifizierung                        |                           |
| Server-Einstellungen<br>Kopien & Ordner                                                        | Verbi <u>n</u> dungssicherheit: SSL/TLS V               |                           |
| Verfassen & Adressieren<br>Junk-Filter<br>Synchronisation & Speicherplatz                      | A <u>u</u> thentifizierungsmethode: Passwort, normal 🗸  |                           |
| Ende-zu-Ende-Verschlüsselung<br>Emofanasbestätiaunaen (MDN)                                    | Server-Einstellungen                                    |                           |

Öffnen Sie nun die Einstellungen für den Postausgangsserver und tragen Sie auch dort die neue Adresse *mail.wildermuth-gymnasium.de* ein.

| Secure Firstellungen                   | Konten-Einst            | ellungen - admin@wildermuth-gymna                             | sium.de                    |                                       |           |
|----------------------------------------|-------------------------|---------------------------------------------------------------|----------------------------|---------------------------------------|-----------|
| Kopien & Ordner                        | Kontoname: (B)          |                                                               |                            | Farbe:                                |           |
| Verfassen & Adressieren                | admin@wildorm           | uth aumpacium da                                              |                            |                                       | 5         |
| Junk-Filter                            | admin@widem             | lati-gynnasian.ue                                             |                            | °                                     | í         |
| Synchronisation & Speicherplatz        | تفصير المتعام والمعار   |                                                               |                            |                                       |           |
| Ende-zu-Ende-Verschlüsselung           | Standardidenti          | lat                                                           |                            |                                       |           |
| Empfangsbestätigungen (MDN)            | Diese Information       | en erhalten Empfänger Ihrer Nachrichten.                      |                            |                                       |           |
| Viza voetterie@wildermuth-gymnasium.de | Ibr Mamor               | Alexander Vätterle                                            |                            |                                       |           |
| Kopien & Ordner                        | ini <u>N</u> ame.       | Alexander Voltene                                             |                            |                                       |           |
| Verfassen & Adressieren                | E-Mail-Adresse:         | admin@wildermuth-gymnasium.de                                 |                            |                                       |           |
| Junk-Filter                            |                         | [                                                             |                            | SMTP-Server                           |           |
| Synchronisation & Speicherplatz        | Antwortadresse:         | Emptanger sollen an diese Adresse antworten                   |                            | Shirt Server                          |           |
| Ende-zu-Ende-Verschlüsselung           | Organisation:           |                                                               | Elected and a second       |                                       |           |
| Empfangsbestätigungen (MDN)            |                         |                                                               | Einstellungen              |                                       |           |
| ✓ ☑ support@wildermuth-gymnasium.de    | Signaturte <u>x</u> t:  | HTML verwenden (z.B.: <b>fett</b> )                           | <u>B</u> eschreibung:      |                                       |           |
| Server-Einstellungen                   | Alexander               | Vättarla                                                      | Server: mail.wilderm       | uth-gymnasium.de                      |           |
| Kopien & Ordner                        | Wildermuth              | -Gymnasium Tübingen                                           |                            | , , , , , , , , , , , , , , , , , , , |           |
| vertassen & Adressieren                | Netzwerkbe              | treuung/ IT                                                   | Port: 587                  | Standard:587                          |           |
| Synchronisation & Speicherplatz        | Tel: 07071              | . 204 1557                                                    |                            |                                       |           |
| Ende-zu-Ende-Verschlüsselung           |                         |                                                               | Sicherheit und Authenti    | fizierung                             |           |
| Empfangsbestätigungen (MDN)            | S <u>t</u> attdessen ei | ine Datei als Signatur anhängen (Text, HTML oder Gr           | Verbindungssicherheit:     | STARTTLS ~                            | 1         |
| ✓ ☑ alex.voetterle@gmx.de              |                         |                                                               |                            |                                       |           |
| Server-Einstellungen                   |                         |                                                               | Authentifizierungsmethode: | Passwort, normal 🛛 🗸                  |           |
| Kopien & Ordner                        | Meine Visiten           | karte (vCard) an Nachrichten anhängen                         | Benutzername:              | admin@wildormuth-gum                  |           |
| Verfassen & Adressieren                | -                       |                                                               | benatzerna <u>m</u> e.     | auningwidernuurgym                    |           |
| Junk-Filter                            | 🗌 Mit dieser Ide        | ntität antworten, falls eine Empfänger- <u>K</u> opfzeile übe |                            | ОК                                    | Abbrechen |
| Synchronisation & Speicherplatz        |                         |                                                               |                            |                                       |           |
| Empfangsbestätigungen (MDN)            | Postausgangs-Sei        | rver (SMTP): admin@wildermuth-gymnasium.de - n                | nail 🗡 👘 Postausgangs-Se   | erver (S <u>M</u> TP) bearbeiten      |           |
| V 🔄 Wankheim@gmx.net                   |                         |                                                               |                            | Francisco de como                     | <b>-</b>  |
| Server-Einstellungen                   |                         |                                                               |                            | Weitere Identitäten                   |           |
| Kopien & Ordner                        |                         |                                                               |                            |                                       |           |

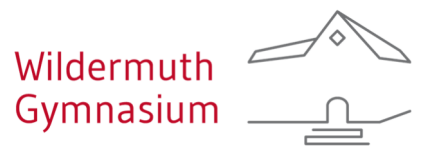

# b) Outlook (Umstellung)

Öffnen Sie die Kontoeinstellungen über Datei | Kontoeinstellungen. Klicken Sie anschließend doppelt auf ihr @wildermuthgymnasium-Konto oder markieren Sie es und klicken Sie "ändern".

Ändern Sie die Server für Posteingang und Postausgang zu *mail.wildermuth-gymnasium.de*. Ändern Sie den Benutzernamen zu Ihrer E-Mailadresse mit einem "@" anstatt "%"! Geben Sie als Kennwort das temporäre Kennwort der E-Mailumstellung ein.

POP- und IMAP-Kontoeinstellungen Geben Sie die E-Mail-Servereinstellungen für Ihr Konto ein.

| r Name:                     | Jonas Friz                   |
|-----------------------------|------------------------------|
| Mail-Adresse:               | friz@wildermuth-gymnasium.de |
| erverinformationen          |                              |
| ontotyp:                    | IMAP 🗸                       |
| ost <u>e</u> ingangsserver: | mail.wildermuth-gymnasium.de |
| ostausgangsserver (SMTP):   | mail.wildermuth-gymnasium.de |
| nmeldeinformationen         |                              |
| enut <u>z</u> ername:       | friz@wildermuth-gymnasium.de |
| ennwort:                    | *****                        |
| $\checkmark$                | Kennwort speiche <u>r</u> n  |

## c) Android-Mail-App (Umstellung)

Öffnen Sie die Einstellung Ihrer Mail-App und ändern Sie die Adresse des Servers in *mail.wildermuth-gymnasium.de* 

Achten Sie darauf, dass Sie die Adresse des Eingangs- und Ausgangsservers ändern.

| 13:20                        | জিনা∥ 56%∎ |  |  |  |  |  |
|------------------------------|------------|--|--|--|--|--|
| < Servereinstellungen        |            |  |  |  |  |  |
| Eingangsserver               |            |  |  |  |  |  |
|                              |            |  |  |  |  |  |
| mail.wildermuth-gymnasium.de |            |  |  |  |  |  |
|                              |            |  |  |  |  |  |
| SSL 🔻                        |            |  |  |  |  |  |
|                              |            |  |  |  |  |  |
| 993                          |            |  |  |  |  |  |
|                              |            |  |  |  |  |  |
|                              |            |  |  |  |  |  |
| Optional                     |            |  |  |  |  |  |
| Ausgangsserver               |            |  |  |  |  |  |
|                              |            |  |  |  |  |  |
| SMTP-Server                  |            |  |  |  |  |  |
|                              |            |  |  |  |  |  |
|                              |            |  |  |  |  |  |
| SSL 🔻                        |            |  |  |  |  |  |
| ОК                           |            |  |  |  |  |  |
| III O                        | <          |  |  |  |  |  |

## d) iOS-Mail-App (Umstellung)

Bei iOS-Geräten ist eine Umstellung des bestehenden Mail-Accounts nicht möglich. Löschen Sie Ihren Mail-Account und richten Sie ihn anschließend neu ein.